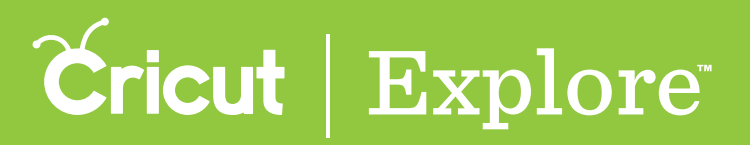

There are several different ways to select images on the design screen, whether you are selecting a single image or multiple images.

### Selecting a single image

#### **Option 1**

**Step 1** Tap on the image to select it. You'll know the image is selected when the bounding box appears around the edges.

**Tip:** The image manipulation handles will appear as well. These resize, rotate, delete, and lock/unlock the aspect ratio for the image selected.

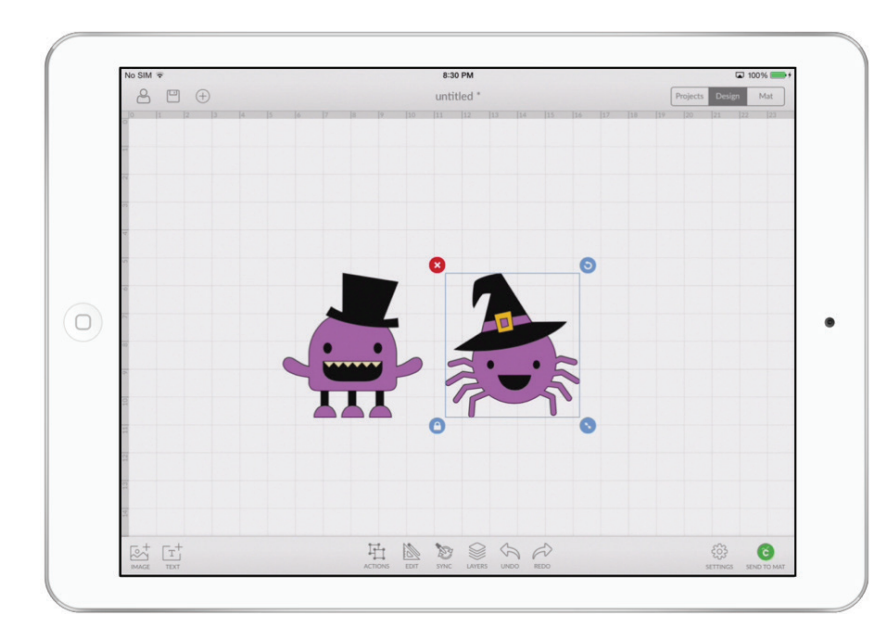

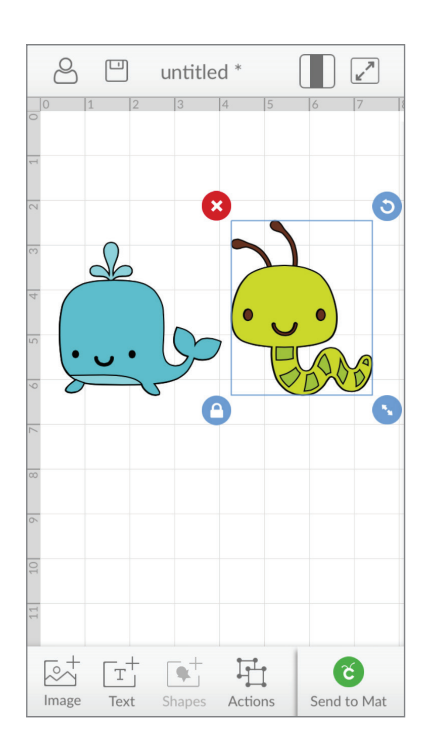

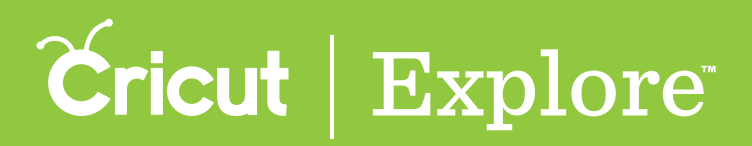

### **Option 2**

**Step 1** Tap the Layers button in the bottom bar to open the Layers panel.

**Step 2** Select the title of the image in the Layers panel to select the image on the design canvas.

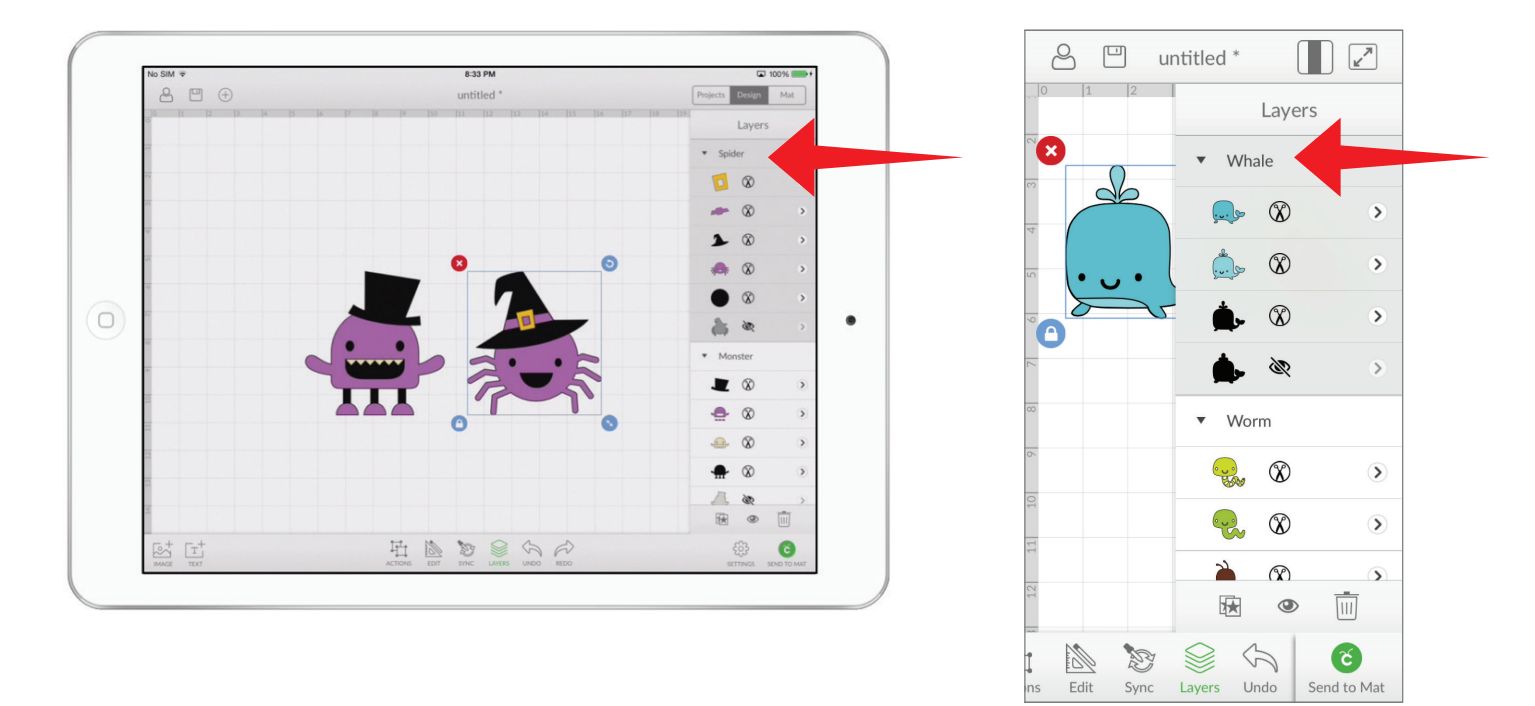

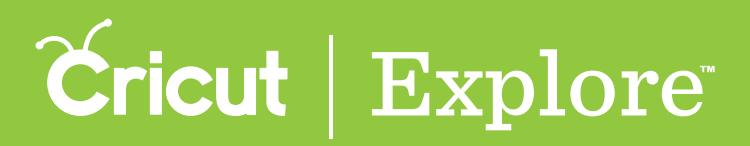

### **Option 3**

**Step 1** If an image is partially or completely covering the image you want to select, tap once on the image that is covering the image.

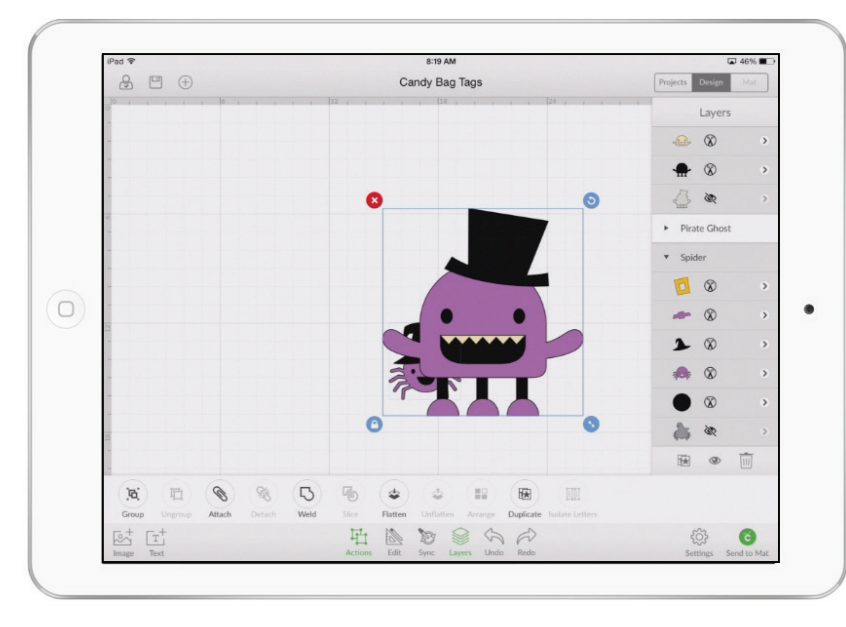

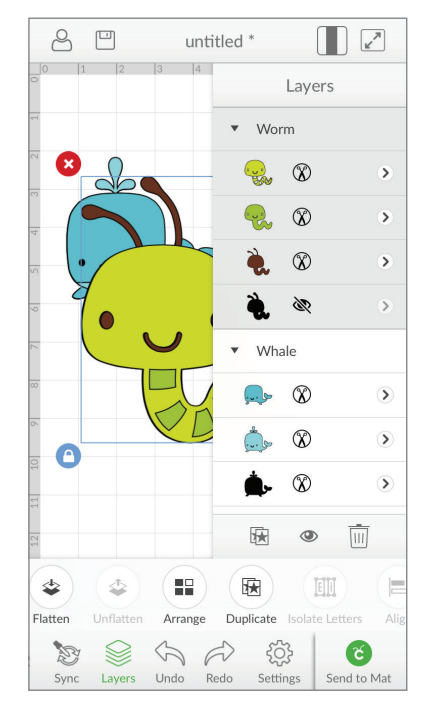

**Step 2** Tap again where you know or think the other image may be under the top image.

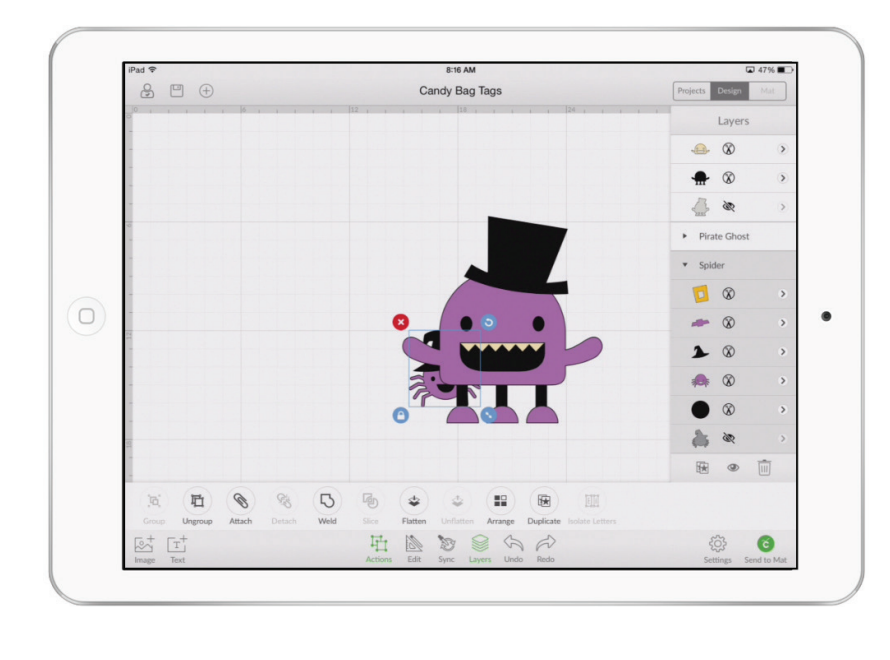

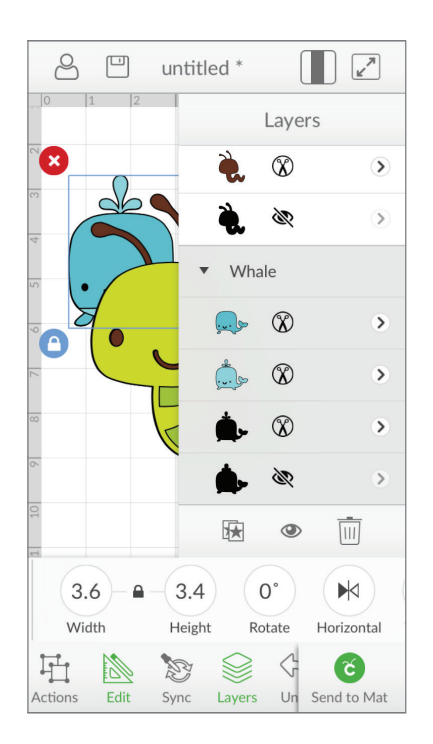

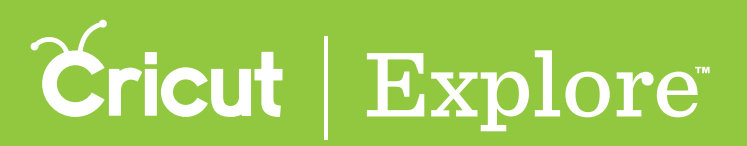

### Selecting multiple images

#### **Option 1**

The quickest way to select multiple images is by swiping to create a selection box.

**Step 1** Double tap on an empty area of the design screen. This will zoom in to or out to show all the images.

**Step 2** Swipe to create a selection box that touches all of the images you want to select. The selection box will be shaded in a light blue.

**Tip:** The selection box is only required to touch the items to be selected. It is not necessary to drag the selection box over an entire image unless there are ungrouped items or hidden images/text behind an image.

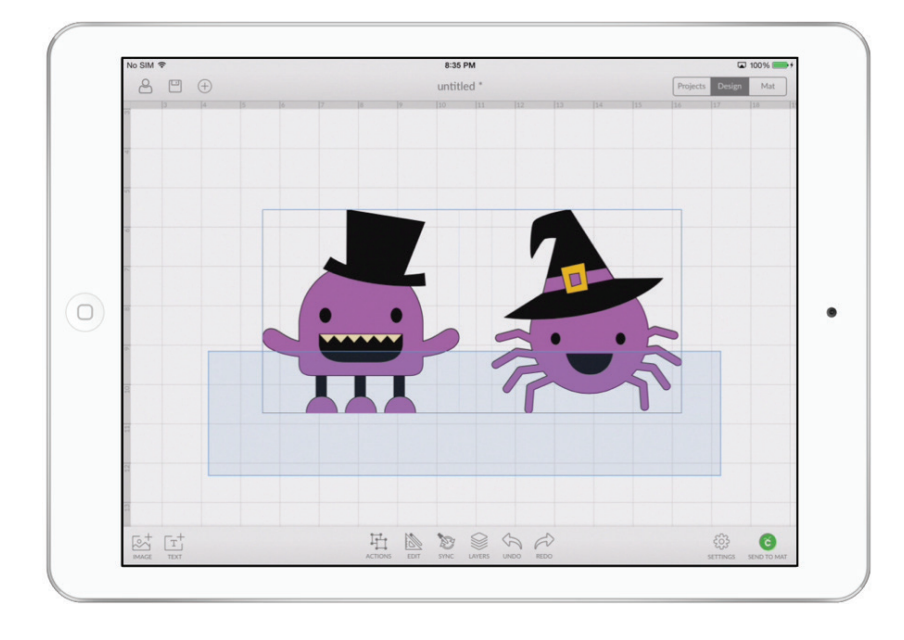

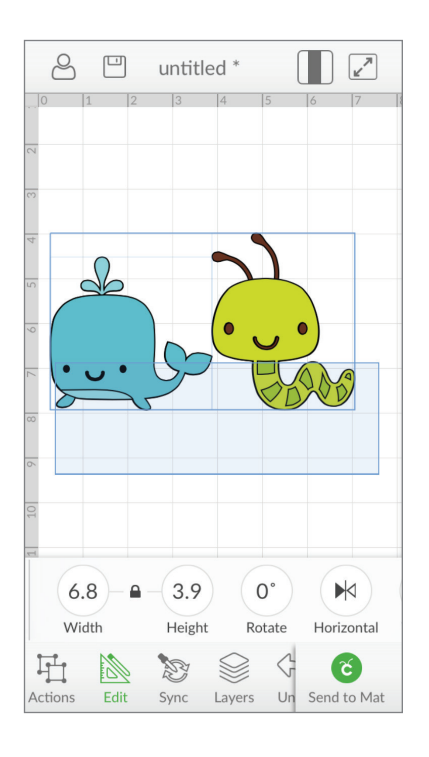

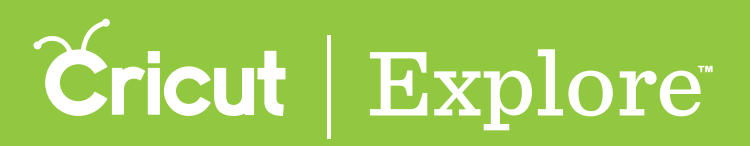

### **Option 2**

You can select multiple images one at a time by following the steps below.

**Step 1** Tap once on the first image to select it. You'll know the image is selected when the bounding box appears around the edges.

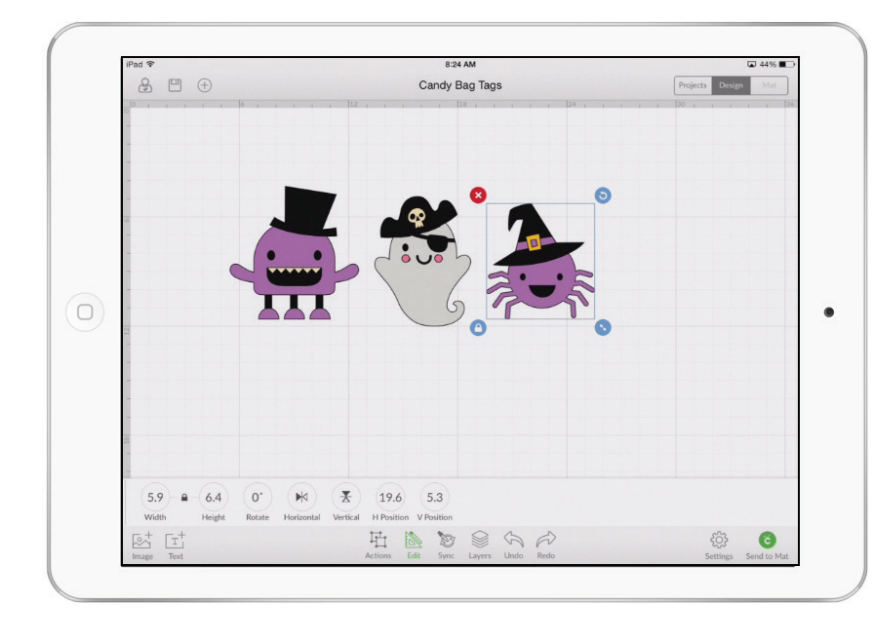

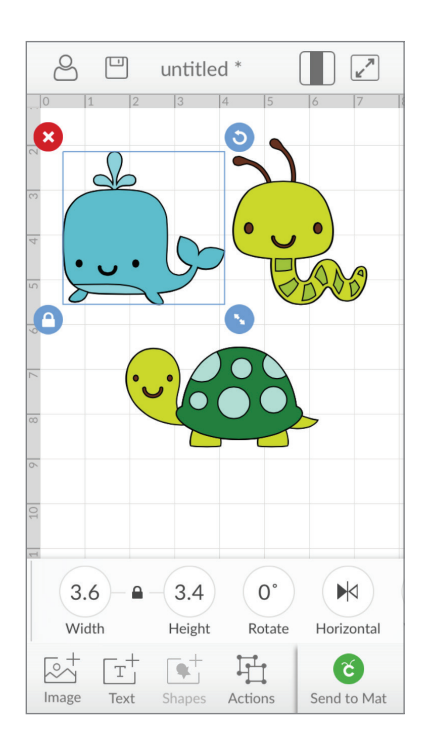

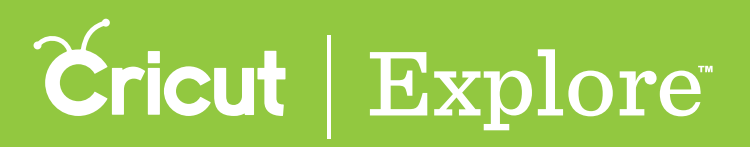

**Step 2** Touch and hold a second image. You'll know both are selected when a bounding box appears around both images. Repeat with other images as desired.

**Tip:** A more subtle bounding box will appear around each image that is selected within the larger more boldly highlighted bounding box area. This helps identify which items within the bounding box are selected.

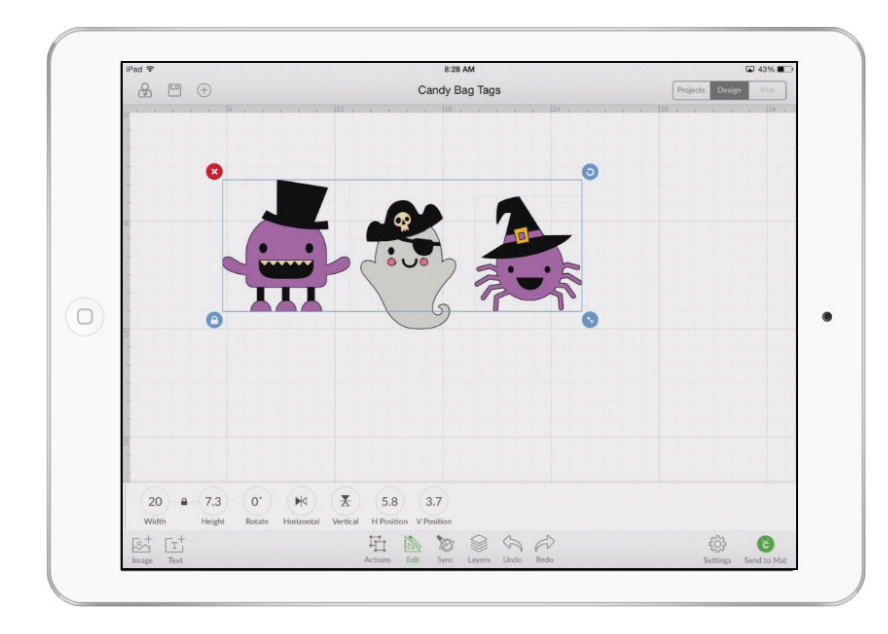

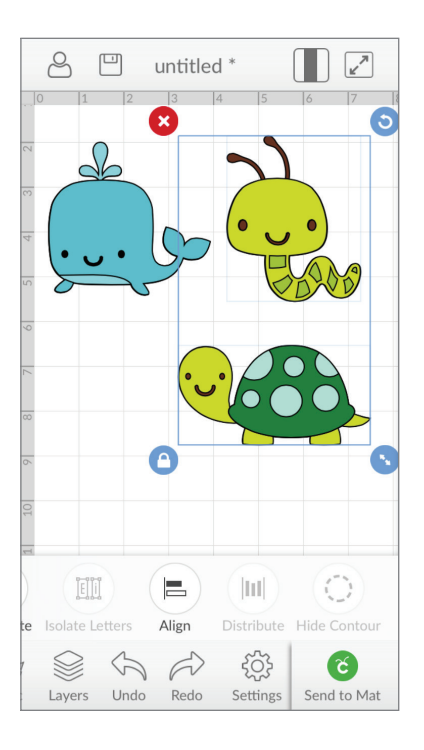

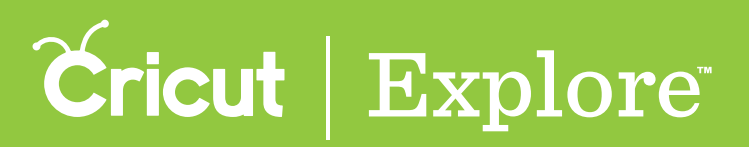

### **Option 3**

When one image is partially hidden behind another image, you can still select it along with any other images you desire.

**Step 1** If an image is partially or completely covering the image you want to select, tap once on the image that is covering the image. You'll know the image is selected when the bounding box appears around the edges.

**Step 2** Tap again where you know or think the other image may be located under the first image.

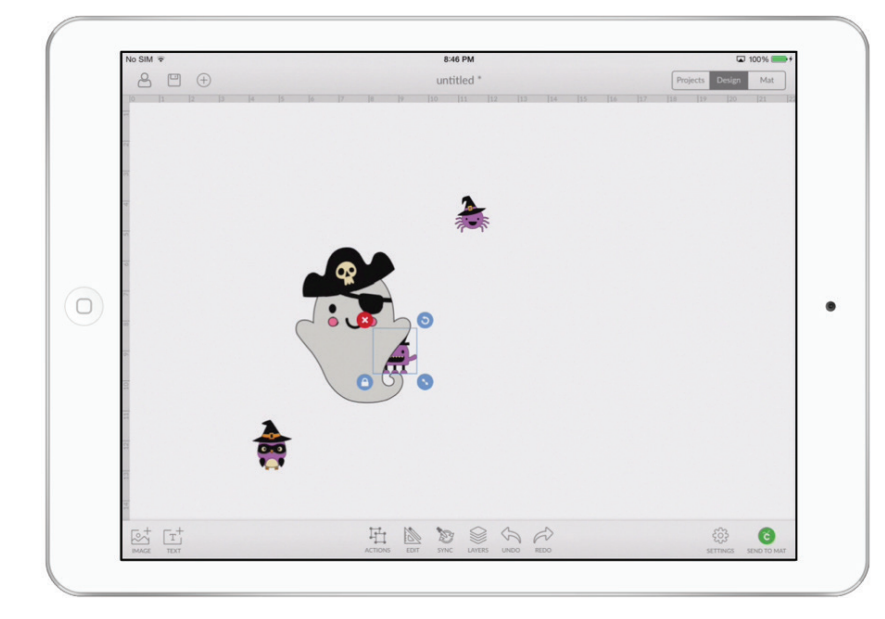

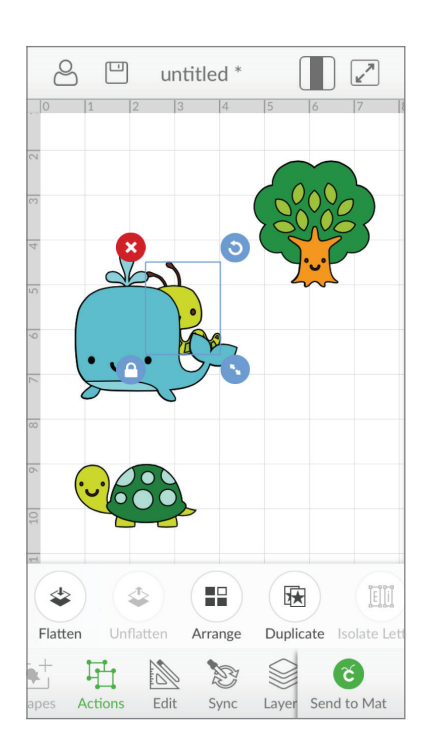

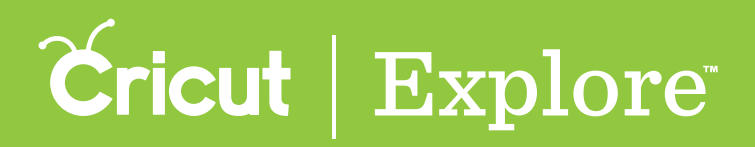

**Step 3** If you wish to add more images to the selection, touch and hold a second image. You'll know both are selected when a bounding box appears around both images. Repeat with other images as desired.

**Tip:** A more subtle bounding box will appear around each image that is selected within the larger more boldly highlighted bounding box area. This helps identify which items within the bounding box are selected, as in the center image in the screen capture below.

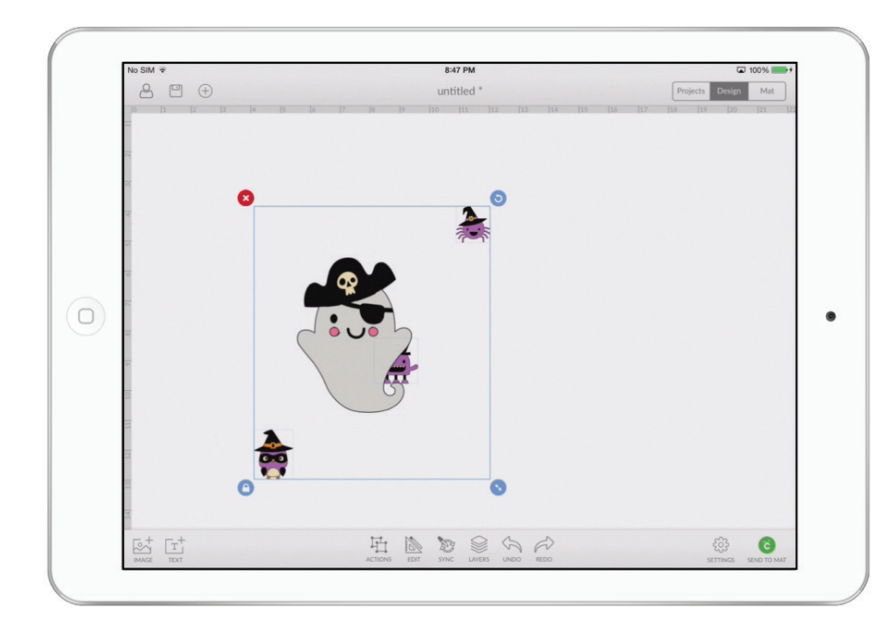

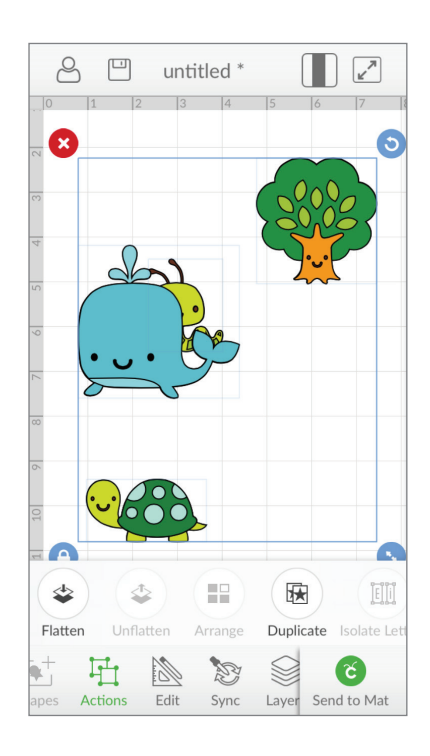